・Windows11にBluetoothマウスを接続する方法

Windows11にBluetoothマウスをペアリングして接続する方法を下記の通りご紹介します。 事前にパソコン側のBluetooth機能を使える状態にしてください。

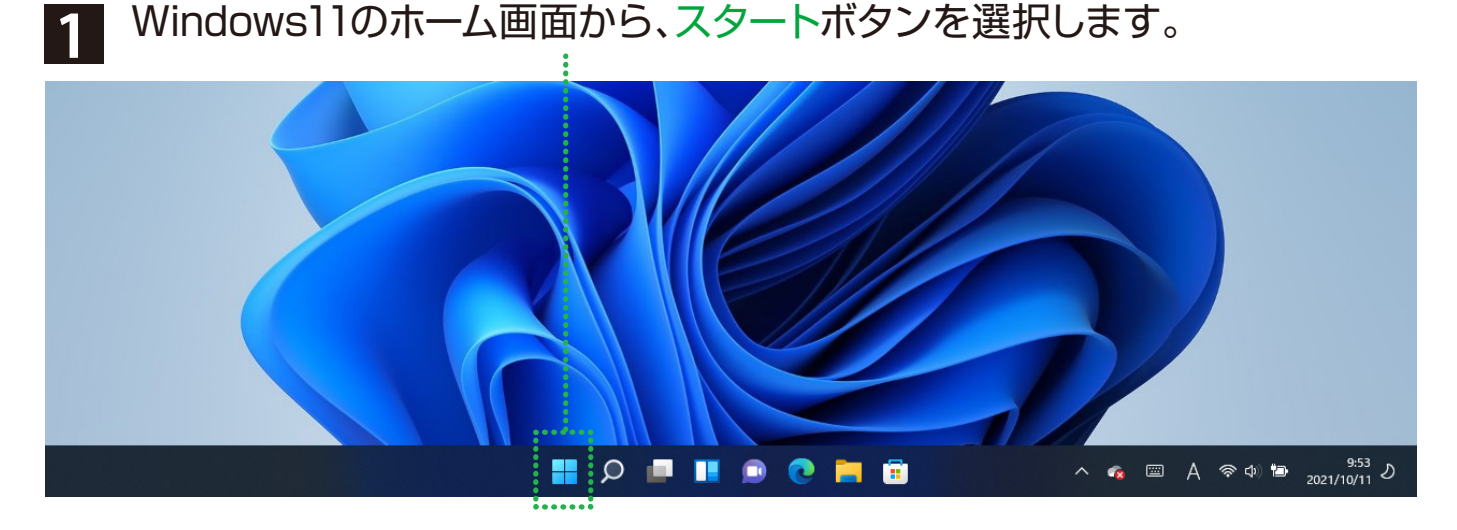

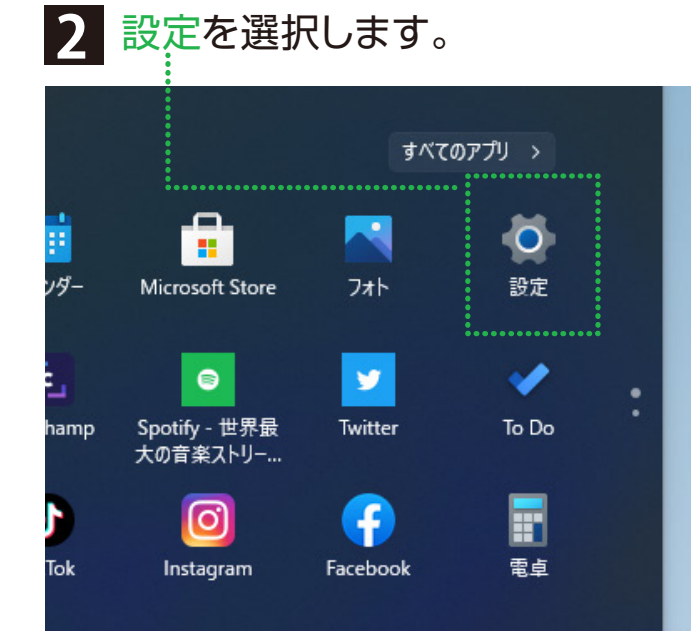

## Bluetoothとデバイスを選択後、 :デバイスの追加を選択します。

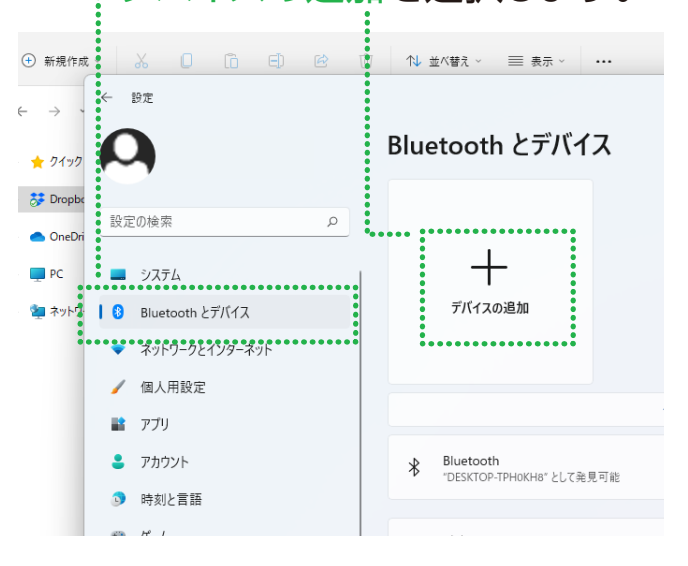

## 3 Bluetoothを選択します。

| 34道                                                                                         |                                                   | デバイスを追加する ×                                                       |         |
|---------------------------------------------------------------------------------------------|---------------------------------------------------|-------------------------------------------------------------------|---------|
| 2<br>2<br>2<br>2<br>2<br>2<br>2<br>2<br>2<br>2<br>2<br>2<br>2<br>2<br>2<br>2<br>2<br>2<br>2 | ← Br                                              | デバイスを追加する<br>追加するデバイスの種類を選択してください。                                | ×       |
|                                                                                             | 設定の検索                                             | Bluetooth     マウス、キーボード、ペン、オーディオデバイス、コントローラーなど                    | לא 💶    |
|                                                                                             | <ul> <li>システム</li> <li>Blustooth とデバイフ</li> </ul> | ワイヤレス ディスプレイまたはドック<br>ワイヤレス モニター、テレビ、 Miracast を使用する PC、ワイヤレス ドック | デバイスの追加 |
|                                                                                             | <ul> <li>ネットワークとインターネット</li> </ul>                | → その他すべて<br>Xbox ワイヤレス アダプター、DLNA、およびその他のデバイスを搭載した Xbox コントローラー   |         |
|                                                                                             | <ul> <li>/ 個人用設定</li> <li>計 アブリ</li> </ul>        |                                                                   | 77 •    |
|                                                                                             | アカウント                                             |                                                                   |         |

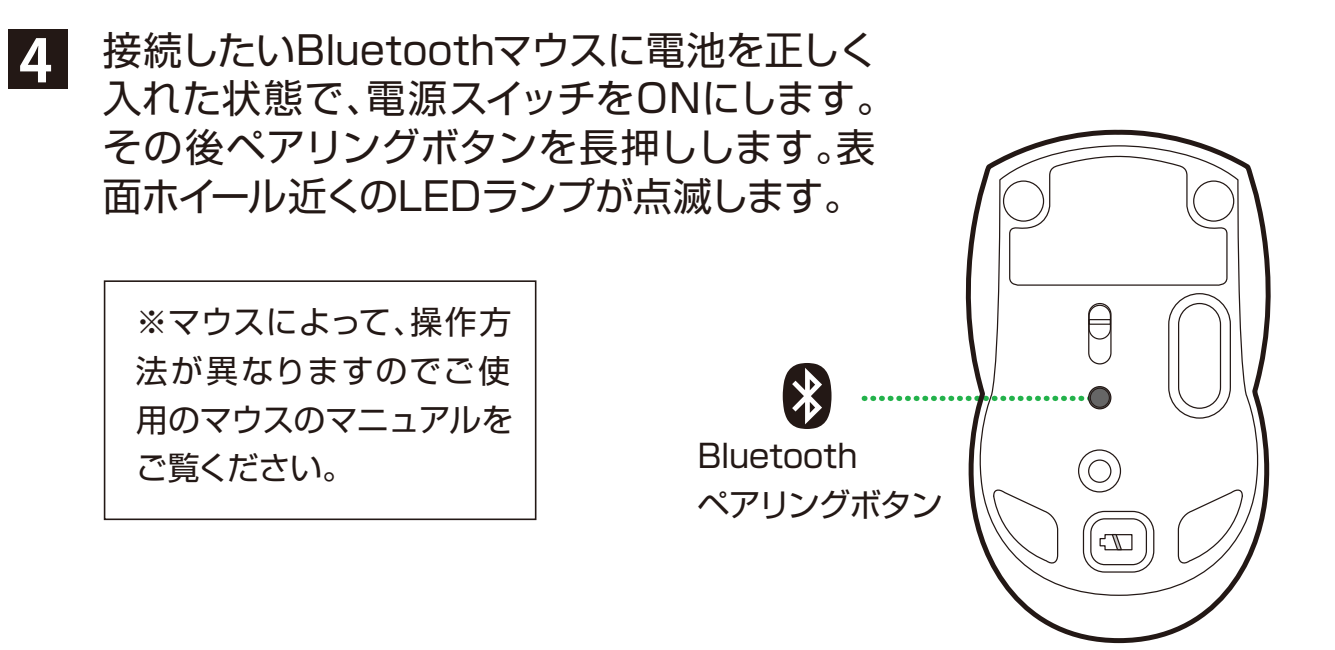

5 ペアリング候補が表示されるので選択します。数秒後、ペアリングが完了します。

| こみ相       | ← 設定                |                                                                   | - 🗆 X               |
|-----------|---------------------|-------------------------------------------------------------------|---------------------|
|           | 0                   | テハイスを追加する                                                         |                     |
| osoft Edg |                     | デバイスの電源が入っていて、検出可能になっていることを確かめてください。接続するには、以下<br>からデバイスを選択してください。 |                     |
|           |                     |                                                                   | <i>π</i> ν <b>(</b> |
|           | 設定の検索               | U Digio2 bluetooth mouse                                          |                     |
|           | 💻 ୬ステム              |                                                                   | デバイスの追加             |
|           | 🛚 ଃ Bluetooth とデバイス |                                                                   |                     |
|           | ▼ ネットワークとインターネット    |                                                                   |                     |
|           | 🥖 個人用設定             |                                                                   | <i>t</i> 7 •        |
|           | 📑 アプリ               |                                                                   |                     |
|           | アカウント               |                                                                   |                     |

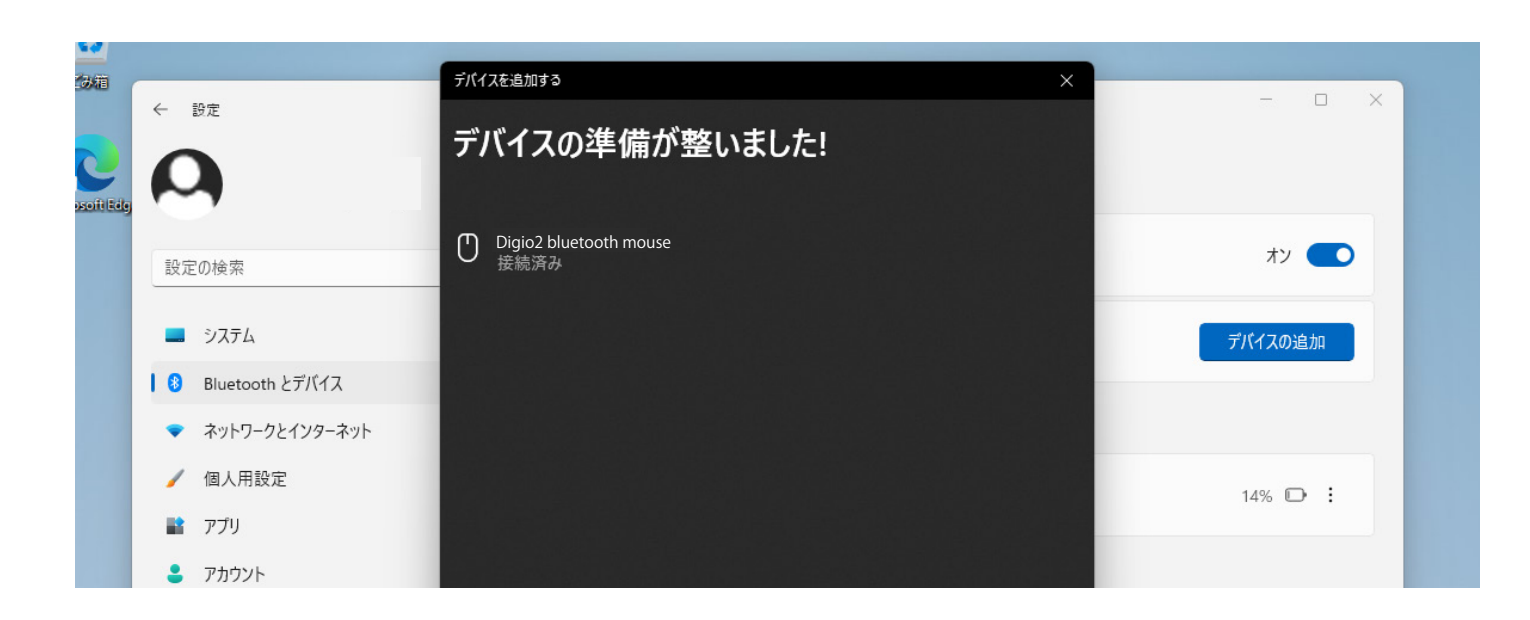

## ・ペアリングができない場合 ・ペアリングしたが使用できない場合

ペアリングをリセットします。

設定>Bluetoothとデバイス>デバイスの中から

を選択してデバイスの削除を選びます。

|              |                                                                                 | - 0 ×              |
|--------------|---------------------------------------------------------------------------------|--------------------|
|              | Bluetooth とデバイス > <b>デバイス</b>                                                   |                    |
| <u>م</u>     | ★ Bluetooth<br>"DESKTOP-TPHOKH8" として発見可能                                        | オン 💽               |
| τL           | 新しいデバイスを "DESKTOP-TPH0KH8" とペアリングする                                             | デバイスの追加            |
| etooth とデバイス |                                                                                 |                    |
| トワークとインターネット | 入力                                                                              |                    |
| 、用設定         | <ul> <li>Digio2 bluetooth mouse</li> <li>接続済み</li> </ul>                        | 14% 🕞 🗄            |
| リ<br>ウント     | デバイスの設定                                                                         |                    |
| 1と言語         | クイックペアリングを使用して接続するための通知を表示する<br>ペアリングモードで近づけて、サポートされている Bluetooth デバイスにすげやく接続する |                    |
| 4            |                                                                                 | デバイスの削除<br>14% D : |

## ペアリング削除を確認後、PC側のBluetoothをオフ→オンにして 再度ペアリング 1~5 を行ってください。

|           |                                        | ×       |
|-----------|----------------------------------------|---------|
|           | Bluetooth とデバイス > <b>デバイス</b>          |         |
| ٩         | Bluetooth<br>"DESKTOP-TPH0KH8" として発見可能 | לא 🖚    |
| . し ニ パノフ | 新しいデバイスを "DESKTOP-TPH0KH8" とペアリングする    | デバイスの追加 |
| 127/17    |                                        |         |

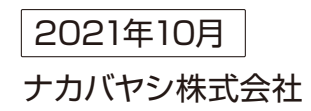